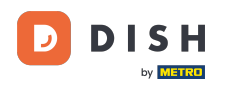

i

Du befindest dich nun im Admin-Bereich im Bereich Menü. Hier kannst du Menüs erstellen und bestehende bearbeiten.

| DISH RESERVATION                                       |                                                                                                    |                                                                                      |                                   |                                                                                                    | HD*Tutorial | শাদ<br>শাদ প | • |
|--------------------------------------------------------|----------------------------------------------------------------------------------------------------|--------------------------------------------------------------------------------------|-----------------------------------|----------------------------------------------------------------------------------------------------|-------------|--------------|---|
| Reservations                                           | Did you know that a menu is the bigg<br>selecting a restaurant. When you creat<br>shared with your guests when they ma | est driver for attracting dine<br>te your menu, you will be ab<br>ake a reservation. | rs to a restau<br>le to display i | ant? Most restaurant visitors said that the menu influenced their decision of<br>on your website similar to the reservation and feedback widgets. It will also be |             |              |   |
| 🎢 Menu                                                 | Would you like to create another me                                                                                    | nu? Get started here.                                                                |                                   |                                                                                                    |             |              |   |
| e Feedback                                             | FIXED MENU                                                                                                    |                                                                                      |                                   |                                                                                                    |             |              |   |
| 🗠 Reports                                              | Business Lunch                                                                                                    |                                                                                      | <b>(2)</b>                        |                                                                                                    |             |              |   |
| 🏟 Settings 👻                                           | Medium<br>Spaghetti Bolognese                                                                                          | 1                                                                                    | €10.80                            |                                                                                                    |             |              |   |
| ⑦ Help                                                 | Salad 🗊 😤 🖉                                                                                                    | 1                                                                                    | €6.20                             |                                                                                                    |             |              |   |
|                                                        | <b>Big</b><br>Spaghetti Bolognese 👔                                                                                    | 2                                                                                    | €16.90                            |                                                                                                    |             |              |   |
|                                                        | Salad 🕦 😤 💋                                                                                                    | 2                                                                                    | €9.80                             |                                                                                                    |             |              |   |
|                                                        | This menu is currently active                                                                                          |                                                                                      |                                   |                                                                                                    |             |              |   |
|                                                        | DAILY MENU                                                                                                    |                                                                                      |                                   |                                                                                                    |             |              |   |
|                                                        | <b>Daily Menu</b><br>Available on Monday, Tuesday, W                                                                   | ednesday, Thursday, Friday                                                           |                                   |                                                                                                    |             |              |   |
|                                                        | Salads<br>Green Salad 🕕 🖉 썦                                                                                            | 1                                                                                    | €8.40                             |                                                                                                    |             |              |   |
| Too many guests in house?<br>Pause online reservations |                                                                                                    |                                                                                      |                                   |                                                                                                    |             |              |   |

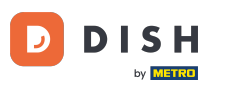

## • Klicken Sie auf "Hinzufügen", um ein neues Menü hinzuzufügen.

| <b>DISH</b> RESERVATION   |                                                                                                    |                                                                                      |                                 |                                                                                                    | HD*Tutorial | <u> </u> | • |
|---------------------------|----------------------------------------------------------------------------------------------------|--------------------------------------------------------------------------------------|---------------------------------|----------------------------------------------------------------------------------------------------|-------------|----------|---|
| Reservations              | Did you know that a menu is the bigg<br>selecting a restaurant. When you crea<br>shared with your guests when they m | est driver for attracting dine<br>te your menu, you will be al<br>ake a reservation. | rs to a restau<br>de to display | urant? Most restaurant visitors said that the menu influenced their decision of<br>it on your website similar to the reservation and feedback widgets. It will also be |             |          |   |
| 🎢 Menu                    | Would you like to create another m                                                                                   | enu? Get started here.                                                               |                                 |                                                                                                    |             |          |   |
| 🐣 Guests                  |                                                                                                    |                                                                                      |                                 |                                                                                                    |             |          |   |
|                           | FIXED MENU                                                                                                    |                                                                                      |                                 |                                                                                                    |             |          |   |
| 🗠 Reports                 | Business Lunch                                                                                                    |                                                                                      | <b>(2</b> )                     |                                                                                                    |             |          |   |
| 🏟 Settings 👻              | Medium                                                                                                    |                                                                                      |                                 |                                                                                                    |             |          |   |
| ⑦ Help                    | Spaghetti Bolognese 🕤                                                                                                | 1                                                                                    | €10.80<br>€6.20                 |                                                                                                    |             |          |   |
|                           |                                                                                                    | ·                                                                                    | 00120                           |                                                                                                    |             |          |   |
|                           | Big<br>Spaghetti Bolognese i                                                                                         | 2                                                                                    | €16.90                          |                                                                                                    |             |          |   |
|                           | Salad 🔒 😤 🖉                                                                                                    | 2                                                                                    | €9.80                           |                                                                                                    |             |          |   |
|                           |                                                                                                    |                                                                                      |                                 |                                                                                                    |             |          |   |
|                           |                                                                                                    |                                                                                      |                                 |                                                                                                    |             |          |   |
|                           | This menu is currently active                                                                                        |                                                                                      |                                 |                                                                                                    |             |          |   |
|                           |                                                                                                    |                                                                                      |                                 |                                                                                                    |             |          |   |
|                           | DAILY MENU                                                                                                    |                                                                                      |                                 |                                                                                                    |             |          |   |
|                           | P. 1. 14                                                                                                    |                                                                                      |                                 |                                                                                                    |             |          |   |
|                           | Daily Menu<br>Available on Monday, Tuesday, W                                                                        | édnesday, Thursday, Friday                                                           |                                 |                                                                                                    |             |          |   |
|                           | Salads                                                                                                    | ,                                                                                    |                                 |                                                                                                    |             |          |   |
|                           | Green Salad 🕕 🖉 🚟                                                                                                    | 1                                                                                    | €8.40                           |                                                                                                    |             |          |   |
| Too many guests in house? |                                                                                                    |                                                                                      |                                 |                                                                                                    |             |          |   |
| Pause online reservations |                                                                                                    |                                                                                      |                                 |                                                                                                    |             |          |   |

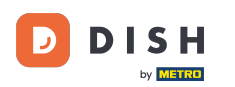

Klicken Sie auf "Spezialmenü", um es hinzuzufügen, und wählen Sie den Zeitraum aus, für den das Menü gilt.

| DISH RESERVATION          |                                                                                                    |                                                             |                                                             |                                                             |     | HD*Tutorial 🛛 🍦        | <b>∦</b> ⊧ ~ (•) |
|---------------------------|----------------------------------------------------------------------------------------------------|-------------------------------------------------------------|-------------------------------------------------------------|-------------------------------------------------------------|-----|------------------------|------------------|
| Reservations Menu         | Step 1: Choose Menu Type<br>Does your menu change often? You co                                                                                                    | ould decide to have a permanent menu,                       | a daily menu or a limited time menu. Th                     | ne choice is all yours!                                     |     |                        |                  |
| 🐣 Guests                  | Fixed Menu                                                                                                    | Daily Menu                                                  | Time Menu                                                   | Special Menu                                                |     |                        |                  |
| ⊕ Feedback<br>⊯ Reports   | Your menu is fixed for now and is not changing daily.                                                                                                    | You have a different menu depending on the day of the week. | You have a different menu for breakfast, lunch, and dinner. | You have a special / season menu for a limited time period. |     |                        |                  |
| 🌣 Settings 👻              |                                                                                                    | Select day(s) 🔹                                             | Select time •                                               | Mon, 20/07/2020 - Sun, 26/0                                 |     |                        |                  |
| (Ø) Help                  | Give it a title: Special Menu of the vector of the vector | week<br>ories like Appetizers, Soft drinks, Cocktail        |                                                             |                                                             |     |                        |                  |
|                           | Would you like to add more categories                                                                                                    | s?<br>s!                                                    |                                                             | ADD                                                         |     |                        |                  |
| vause online reservations | Designed by Hospitality Digital GmbH. All rights res                                                                                                    | served.                                                     |                                                             |                                                             | FAQ | Terms of use   Imprint | Data Privacy     |

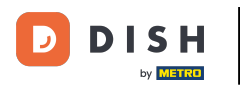

## Und geben Sie den Titel des neuen Menüs ein.

| <b>DISH</b> RESERVATION                                |                                                                                                    |                                                       |                                                             |                                                             |     | HD*Tutorial 🛛 🚽        | × •          |
|--------------------------------------------------------|----------------------------------------------------------------------------------------------------|-------------------------------------------------------|-------------------------------------------------------------|-------------------------------------------------------------|-----|------------------------|--------------|
| Reservations Menu                                      | Step 1: Choose Menu Type<br>Does your menu change often? You co                                                                                                    | uld decide to have a permanent menu, a                | a daily menu or a limited time menu. The                    | e choice is all yours!                                      |     |                        |              |
| 🛎 Guests                                               | Fixed Menu                                                                                                    | Daily Menu                                            | Time Menu                                                   | Special Menu                                                |     |                        |              |
| Feedback                                               | Your menu is fixed for now and is not changing daily.                                                                                                    | You have a different menu depending on the day of the | You have a different menu for breakfast, lunch, and dinner. | You have a special / season menu for a limited time period. |     |                        |              |
| 🗠 Reports                                              |                                                                                                    | week.                                                 |                                                             |                                                             |     |                        |              |
| 🌣 Settings 👻                                           |                                                                                                    | Select day(s)                                         | Select time 👻                                               | Mon, 20/07/2020 - Sun, 26/0'                                |     |                        |              |
| ⑦ Help                                                 | Give it a title: Special Menu of the w<br>Step 2: Define categories<br>Does your menu have different categories<br>Would you like to add more categories<br>My Menu doesn't have categories | eek ries like Appetizers, Soft drinks, Cocktails      | , Main Course? If yes, list them below.                     | ADD                                                         |     |                        |              |
| Too many guests in house?<br>Pause online reservations | Designed by Hospitality Digital GmbH. All rights rese                                                                                                    | erved.                                                |                                                             |                                                             | FAQ | Terms of use   Imprint | Data Privacy |

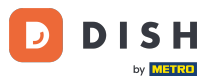

Unter Kategorien definieren können mehrere Kategorien zum neuen Menü hinzugefügt werden. Hinweis: Sollte das Menü keiner Kategorie angehören, klicken Sie auf "Mein Menü hat keine Kategorien!"

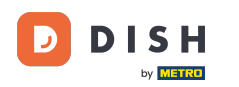

| <b>DISH</b> RESERVATION  |                                                                                                    | HD*Tutorial 🎽 🖕 🗸 🕞 |
|--------------------------|----------------------------------------------------------------------------------------------------|---------------------|
| E Reservations           | Step 1: Choose Menu Type<br>Does your menu change often? You could decide to have a permanent menu, a daily menu or a limited time menu. The choice is all yours!                                                             |                     |
| 🐣 Guests                 | Fixed Menu Daily Menu Time Menu Special Menu                                                                                                    |                     |
| eedback                  | Your menu is fixed for now and<br>is not changing daily.You have a different menu<br>depending on the day of theYou have a different menu for<br>breakfast, lunch, and dinner.You have a special / season<br>                 |                     |
| 🗠 Reports                | week.                                                                                                    |                     |
| 🗢 Settings 👻             | Select day(s)   Select time  Mon, 20/07/2020 - Sun, 26/0*                                                                                                    |                     |
| ⑦ Help                   |                                                                                                    |                     |
|                          | Give it a title: Special Menu of the week                                                                                                    |                     |
|                          | Step 2: Define categories         Does your menu have different categories like Appetizers, Soft drinks, Cocktails, Main Course? If yes, list them below.         Steaks                                                      |                     |
|                          | Would you like to add more categories?  My Menu doesn't have categories!                                                                                                    |                     |
|                          |                                                                                                    |                     |
|                          | Step 3: Add dishes                                                                                                    |                     |
|                          | Great job, rockstar! We are almost there. One final step and you will be ready to go. Add the dishes inside the categories (if defined) and a description or quantity if you have one. List the price and you are good to go! |                     |
| no many guests in house? | You can re-order the categories and dishes as you please.                                                                                                    |                     |
|                          | Steaks                                                                                                    |                     |

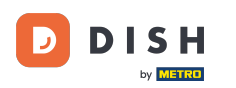

Ð

Unter Gerichte hinzufügen fügen Sie Gerichte zum neuen Menü hinzu. Geben Sie folgende Informationen ein: Name des Gerichts, Beschreibung des Gerichts, Diät, Menge und Preis.

| DISH RESERVATION                                       |                                                                                                    |                                                                                           |                                |                          |                    |               | HD*Tutorial              | <u> 세</u> 월<br>전 전 전 |       |
|--------------------------------------------------------|----------------------------------------------------------------------------------------------------|-------------------------------------------------------------------------------------------|--------------------------------|--------------------------|--------------------|---------------|--------------------------|----------------------|-------|
| E Reservations                                         | Give it a title: Special Menu of the                                                                                                    | week                                                                                      |                                |                          |                    |               |                          |                      |       |
| 🍴 Menu                                                 | Step 2: Define categories<br>Does your menu have different categ                                                                                            | jories like Appetizers, Soft drinks,                                                      | Cocktails, Main Course? If yes | s, list them below.      |                    |               |                          |                      |       |
| <ul> <li>Guests</li> <li>Feedback</li> </ul>           | Steaks                                                                                                    |                                                                                           |                                |                          |                    |               |                          |                      |       |
| ₩ Reports                                              |                                                                                                    |                                                                                           |                                |                          |                    |               |                          |                      |       |
| ✿ Settings ▾<br>⑦ Help                                 | Would you like to add more categorie                                                                                                    | es?<br>es!                                                                                |                                |                          |                    | ADD           |                          |                      |       |
|                                                        | Step 3: Add dishes<br>Great job, rockstar! We are almost the<br>quantity if you have one. List the price<br>You can re-order the categories and o<br>Steaks | ere. One final step and you will be<br>e and you are good to go!<br>dishes as you please. | e ready to go. Add the dishes  | inside the categories (I | f defined) and a d | escription or |                          |                      |       |
|                                                        | Beef Steak Be                                                                                                    | eef Steak                                                                                 | Select Diet 👻                  | 1                        | 24,60              |               |                          |                      |       |
|                                                        | Would you like to add more dishes                                                                                                    | ?                                                                                         |                                |                          |                    | ADD           |                          |                      |       |
| Too many guests in house?<br>Pause online reservations | Designed by Hospitality Digital CmbH. All rights re                                                                                                    | eserved.                                                                                  |                                |                          |                    |               | FAQ   Terms of use   Imp | orint   Data Pri     | ivacy |

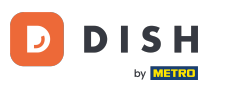

## Um Ihr neues Menü zu veröffentlichen, klicken Sie auf SPEICHERN .

| <b>DISH</b> RESERVATION                                |                                                                                                    |                                                                                                    |                                   |                           |                      |                | HD*Tutorial              | 제<br>전<br>전<br>전<br>전<br>전<br>전<br>(<br>)<br>(<br>)<br>(<br>)<br>(<br>)<br>(<br>)<br>(<br>)<br>(<br>) |         |
|--------------------------------------------------------|----------------------------------------------------------------------------------------------------|----------------------------------------------------------------------------------------------------|-----------------------------------|---------------------------|----------------------|----------------|--------------------------|----------------------------------------------------------------------------------------------------|---------|
| Reservations                                           | Cive it a title: Special Men                                                                                             | u of the week                                                                                              |                                   |                           |                      |                |                          |                                                                                                    |         |
| 🎁 Menu                                                 | Step 2: Define categories                                                                                                |                                                                                                    |                                   |                           |                      |                |                          |                                                                                                    |         |
| 🐣 Guests                                               | Does your menu have differe                                                                                              | nt categories like Appetizers, Soft dri                                                                    | nks, Cocktails, Main Course? If y | es, list them below.      |                      |                |                          |                                                                                                    |         |
| e Feedback                                             | Steaks                                                                                                    | â                                                                                                    |                                   |                           |                      |                |                          |                                                                                                    |         |
| 🗠 Reports                                              |                                                                                                    | <b>a</b>                                                                                                   |                                   |                           |                      |                |                          |                                                                                                    |         |
| 🌣 Settings 🗸                                           |                                                                                                    |                                                                                                    |                                   |                           |                      |                |                          |                                                                                                    |         |
| ⑦ Help                                                 | Would you like to add more o                                                                                             | ategories?<br>ategories!                                                                                   |                                   |                           |                      | ADD            |                          |                                                                                                    |         |
|                                                        | Step 3: Add dishes<br>Great job, rockstar! We are alr<br>quantity if you have one. List<br>You can re-order the categori | most there. One final step and you w<br>the price and you are good to go!<br>ies and dishes as you please. | ill be ready to go. Add the dishe | s inside the categories ( | (if defined) and a d | lescription or |                          |                                                                                                    |         |
|                                                        | Steaks                                                                                                    |                                                                                                    |                                   |                           |                      | ≡              |                          |                                                                                                    |         |
|                                                        | Beef Steak                                                                                                    | Beef Steak                                                                                                 | Select Diet •                     | 1                         | 24,60                |                |                          |                                                                                                    |         |
|                                                        | Would you like to add more dishes?                                                                                       |                                                                                                    |                                   |                           |                      |                |                          |                                                                                                    |         |
| Too many guests in house?<br>Pause online reservations | Designed by Hospitality Digital GmbH. A                                                                                  | All rights reserved.                                                                                       |                                   |                           |                      | SAVE           | FAQ   Terms of use   Imp | rint   Data F                                                                                         | Privacy |

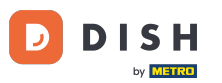

Sie können jederzeit entscheiden, ob das Menü aktiv oder inaktiv sein soll, d. h. ob es dem Gast angezeigt wird oder nicht. Nutzen Sie dazu einfach den Schieberegler im Menü.

| DISH RESERVATION          |                                                            |        |
|---------------------------|------------------------------------------------------------|--------|
| Reservations              | This menu is currently inactive                            |        |
| 🎢 Menu                    |                                                            |        |
| 🛎 Guests                  |                                                            |        |
| Feedback                  | Breakfast Menu                                             |        |
| 🗠 Reports                 | Bread & Butter                                             |        |
| 🗢 Settings 👻              | Bread with Marmalade 🕕 🖉 🚝 🛛 2                             | €7.40  |
| ⑦ Help                    |                                                            |        |
|                           | This menu is currently inactive                            |        |
|                           |                                                            |        |
|                           | SPECIAL MENU                                               |        |
|                           | Special Menu of the week                                   | R      |
|                           | Available from 20/07/2020, until 26/07/2020                |        |
|                           | Steaks<br>Beef Steak                                       | €24.60 |
|                           |                                                            |        |
|                           |                                                            |        |
|                           | i nis menu is currentiy inactive                           |        |
|                           |                                                            |        |
| Pause online reservations | Designed by Hospitality Digital GmbH. All rights reserved. |        |

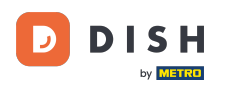

i

Das war's. Sie haben das Tutorial abgeschlossen und wissen nun, wie Sie ein spezielles Menü hinzufügen.

| DISH RESERVATION                             |                                                               |          |
|----------------------------------------------|---------------------------------------------------------------|----------|
| Reservations                                 | This menu is currently inactive                               |          |
| Menu                                         |                                                               |          |
| <ul> <li>Guests</li> <li>Feedback</li> </ul> | Breakfast Menu                                                |          |
| 🗠 Reports                                    | Available from 08:00 AM, until 10:30 AM<br>Bread & Butter     |          |
| 🗢 Settings 👻                                 | Bread with Marmalade 🕦 🖉 璧 🛛 2                                | €7.40    |
| <i>(</i> ) нер                               |                                                               |          |
|                                              | This menu is currently inactive                               |          |
|                                              | SPECIAL MENU                                                  |          |
|                                              | Special Menu of the week                                      | <b>e</b> |
|                                              | Available from 20/07/2020, until 26/07/2020 Steaks Beef Steak | €24.60   |
|                                              | -                                                             |          |
|                                              | This menu is currently inactive                               |          |
|                                              |                                                               |          |
| to many guests in house?                     | Designed by Hospitality Digital GmbH. All rights reserved.    |          |

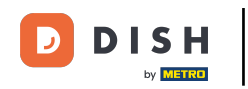

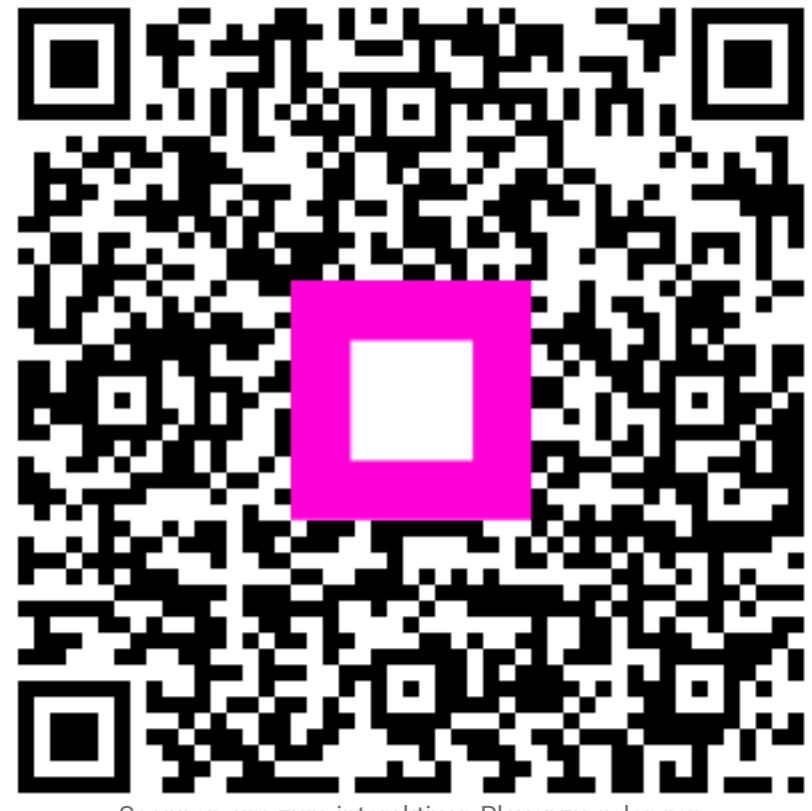

Scannen, um zum interaktiven Player zu gelangen